) YAŞAR ÜNİVERSİTESİ

## Yaşar Üniversitesi Uzaktan (Kampüs Dışı) VPN Erişimi

Sunulan Uzaktan Erişim hizmeti ile Yaşar Üniversitesi personeli (Akademik ve İdari) üniversitemize kampüs sınırları dışından da erişebilmektedir.

Kurum bilgisayarlarımız da uzaktan erişim için kullanılan Global Protect uygulaması kurulu gelmektedir. İlk kez bağlantı kurulacağı zaman programın sorması durumunda Portal bilgisi için "vpn.yasar.edu.tr" adresini giriniz. Dosya sunucularına kurum bilgisayarları ile erişilebilmektedir. Yüklü olmayan bilgisayar için aşağıda ki kurulum yönergelerini izleyebilirsiniz. (Kurulumu yapılmış olan bilgisayarların bağlantı hesap ayarları için dokümana ikinci sayfadaki "kurumsal kullanıcı adı ve şifre girişi" aşamasından devam edebilirsiniz)

Öncelikle <u>https://bim.yasar.edu.tr/personel/uzaktan-kampus-disi-vpn-erisimi/</u> adresi üzerinden Linux için gerekli olan kurulum paketi indirilir, bilgisayarınıza indirilen kurulum paketi için yükleme adımları aşağıdaki gibidir;

## Paketin indirildiği dizin terminal üzerinden açılır,

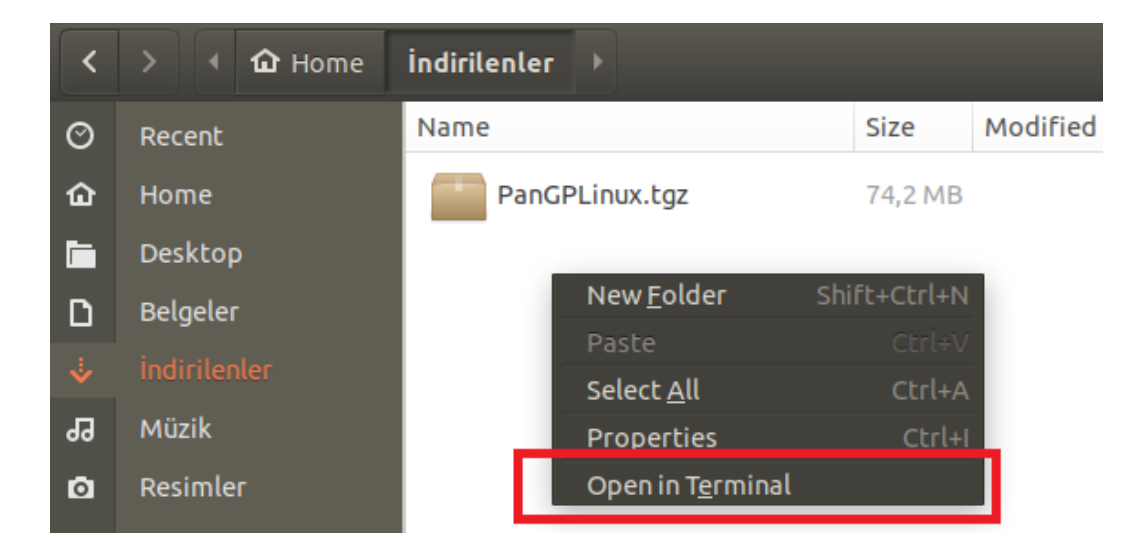

## İndirilen kurulum paketi açılır,

"tar -xvf paketadi.tgz" şeklinde açılır, Linux dağıtımlarına göre ilgili kurulum paketlerini göreceksiniz

| yasaruser@sd-ubuntu: ~/İndirilenler                                                                                                    |
|----------------------------------------------------------------------------------------------------|
| File Edit View Search Terminal Help                                                                                                    |
| <pre>yasaruser@sd-ubuntu:~/indirilenler\$ tar -xvf PanGPLinux.tgz<br/>./<br/>./GlobalProtect_deb-5.1.7.0-10.deb<br/>./GlobalProtect_deb_arm-5.1.7.0-10.deb<br/>./GlobalProtect_rpm_5.1.7.0-10.rpm<br/>./GlobalProtect_tar-5.1.7.0-10.tgz<br/>./GlobalProtect_tar_arm-5.1.7.0-10.tgz<br/>./GlobalProtect_UI_deb-5.1.7.0-10.deb<br/>./GlobalProtect_UI_rpm-5.1.7.0-10.rpm<br/>./GlobalProtect_UI_tar-5.1.7.0-10.tgz<br/>./manifest<br/>./relinfo<br/>yasaruser@sd-ubuntu:~/indirilenler\$</pre> |
|                                                                                                    |

YAŞAR ÜNİVERSİTESİ BİLGİ İŞLEM MÜDÜRLÜĞÜ

## Kullanılan Linux dağıtımına göre kurulum parametresi girilir,

aşağıdaki örnekte ubuntu için kurulum yapılmıştır,

sudo apt-get install ./GlobalProtect\_UI\_deb-5.1.7.0-10.deb komutu ile kurulum başlatılır, yetkili kullanıcı şifresini girdikten sonra kurulum başlayacaktır

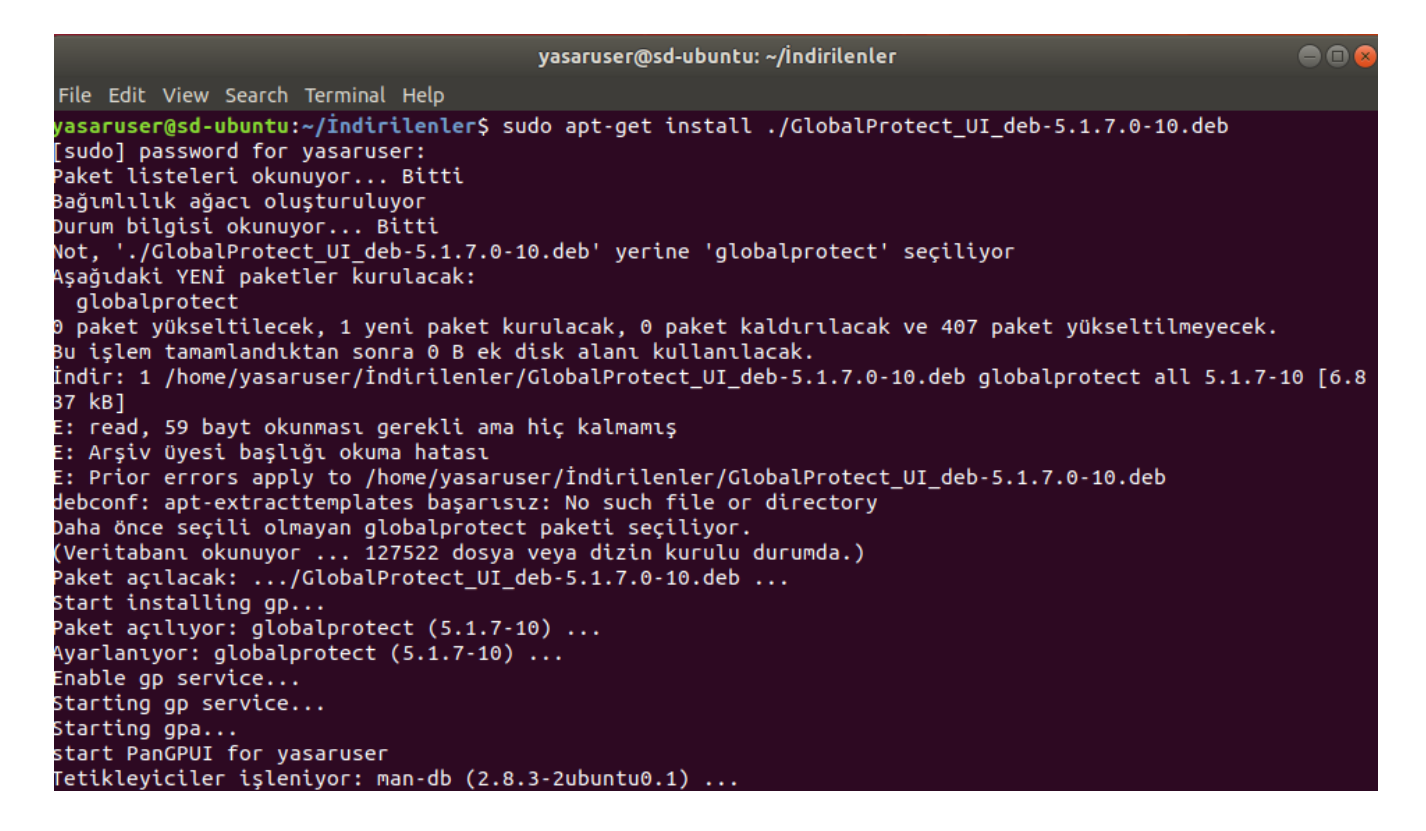

Bilgisayarınıza kurulum tamamlandıktan sonra Global Protect uygulamasını çalıştırdığınızda Portal bilgisi için "vpn.yasar.edu.tr" adresini giriniz. Kullanıcı adı ve şifre alanlarını kurumsal şifrenizi kullanarak doldurunuz.

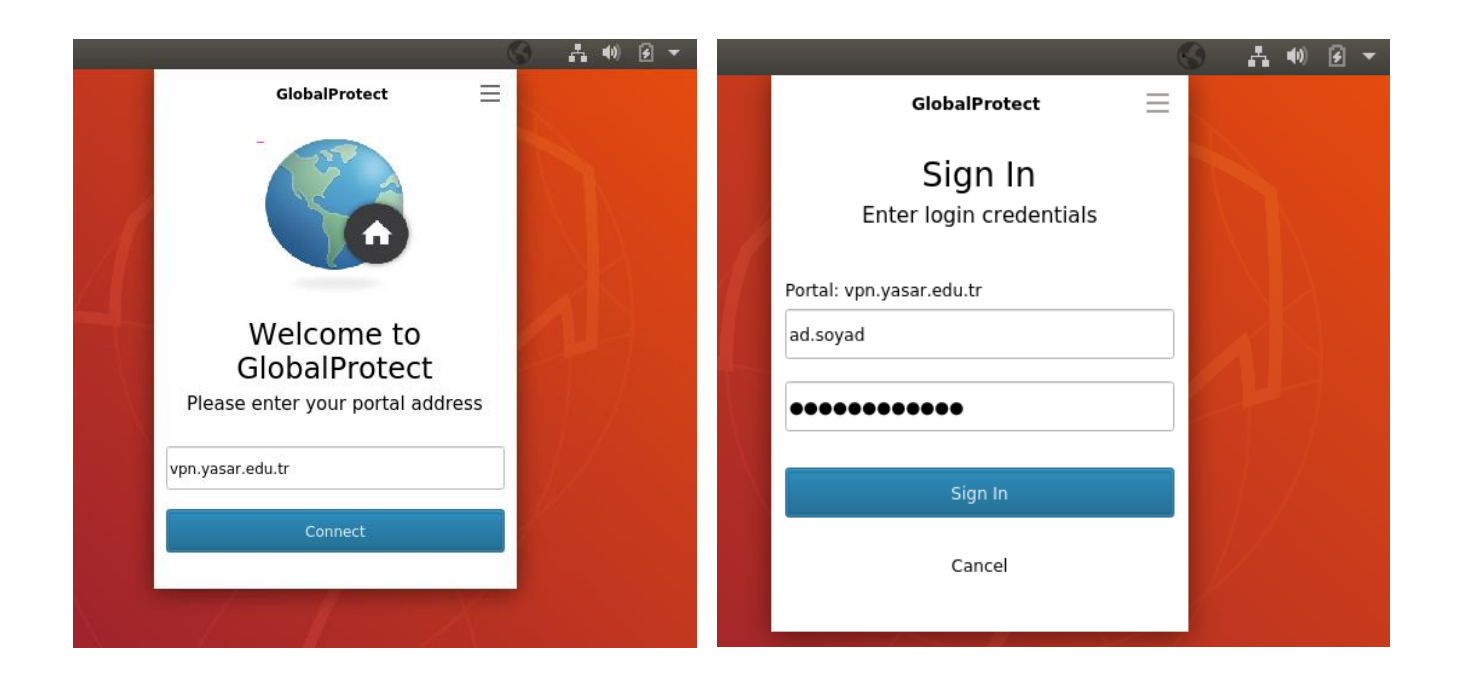

Yaşar Üniversitesi SSL VPN kimliğiniz için ek bir güvenlik katmanı olan iki faktörlü kimlik doğrulama ile sizin dışınızda kimsenin bağlanamamasını sağlamak için devreye alınmaktadır.

SSL VPN için kullanılmakta olan Global Protect uygulaması üzerinden vpn.yasar.edu.tr portalına bağlantı ile kimlik doğrulamanın ardından İnsan Kaynakları Müdürlüğünde kayıtlı olan cep telefonu numaranıza doğrulama kodu ile giriş yapılabilecektir.

Cep telefon numaranız güncel olmaması durumunda üniversite dışından VPN ile erişim sağlanamayacaktır.

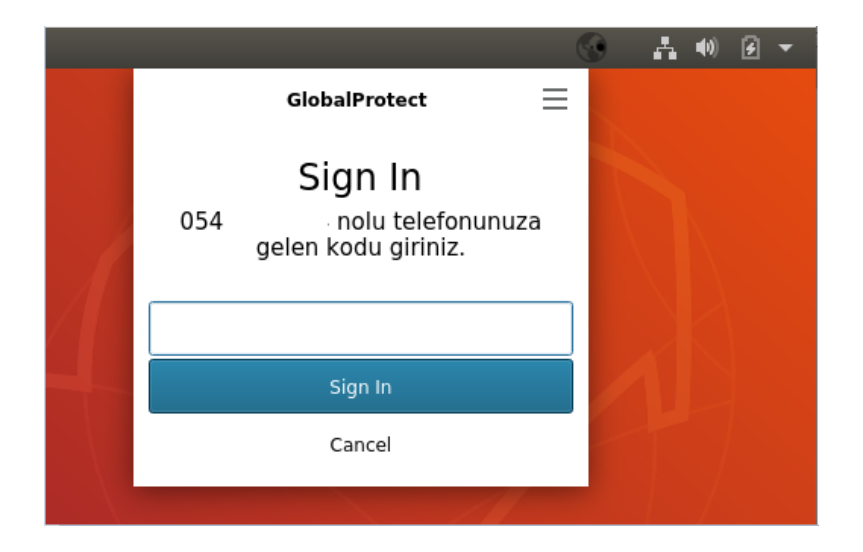

Cep telefonunuza gelen kod ile giriş yaptığınızda aşağıdaki gibi Connected durumunu göreceksiniz, bağlantıyı sonlandırmak için Disconnect butonunu kullanabilirsiniz.

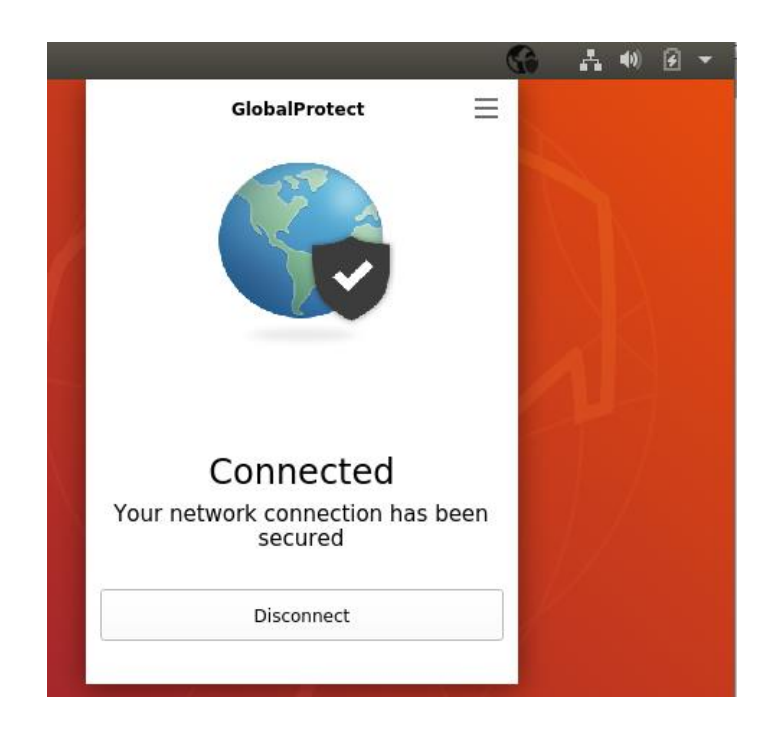

YAŞAR ÜNİVERSİTESİ BİLGİ İŞLEM MÜDÜRLÜĞÜ